# CREDENCEAMENTO

MANUAL DO SISTEMA DE CREDENCIAMENTO CBFS

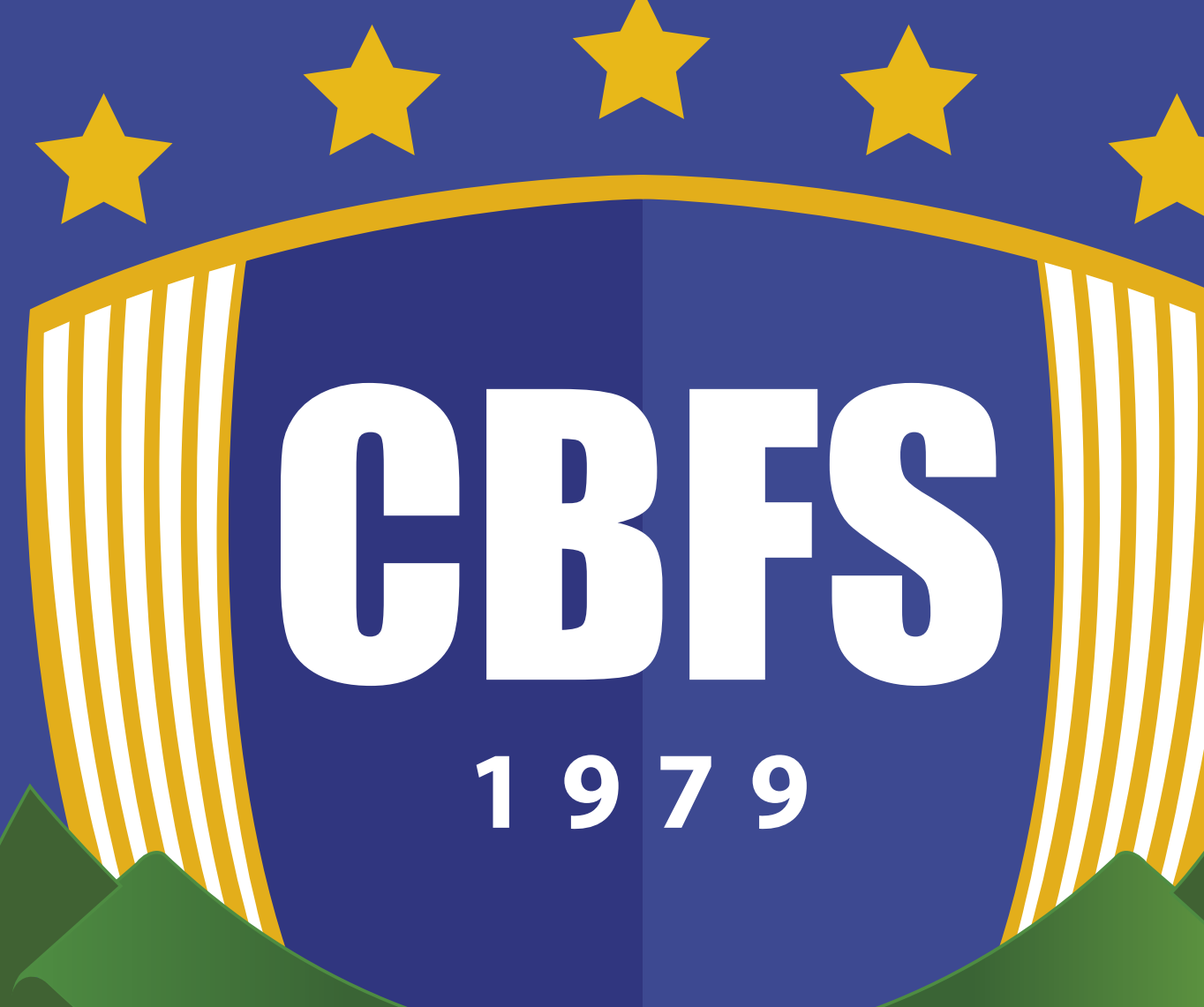

### BRASIL

### FUTSAL

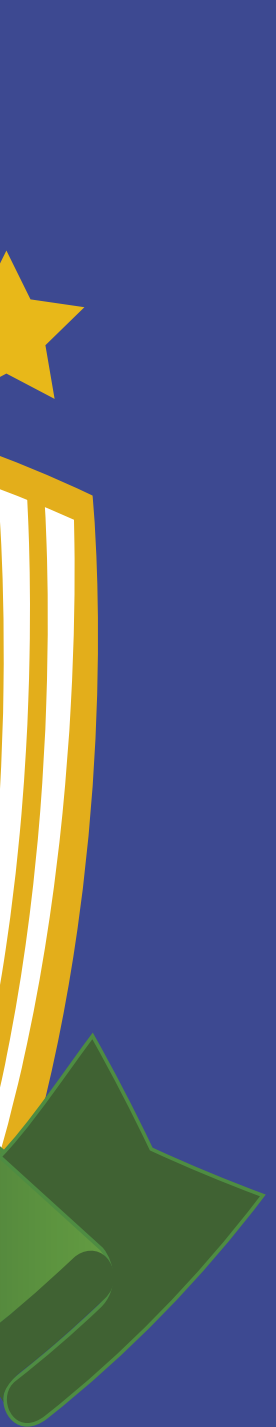

# **CREDENCIAMENTO** INTRODUÇÃO

O sistema de credenciamento da Confederação Brasileira de Futsal é um processo importante para garantir que as pessoas autorizadas possam ter acesso aos eventos geridos pela CBFS. O sistema poderá ser utilizado pela imprensa, prestadores de serviços, clubes ou pela organização de cada evento. O credenciamento é feito com um sistema informatizado e através deste sistema controlaremos os acessos das pessoas envolvidas no evento nas mais diversas áreas.

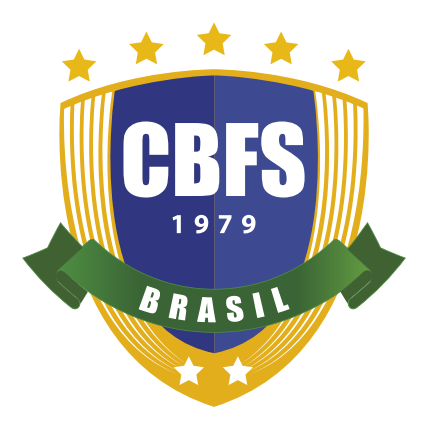

# ACESSO AO SISTEMA

### https://www.credencialcbfs.com.br/

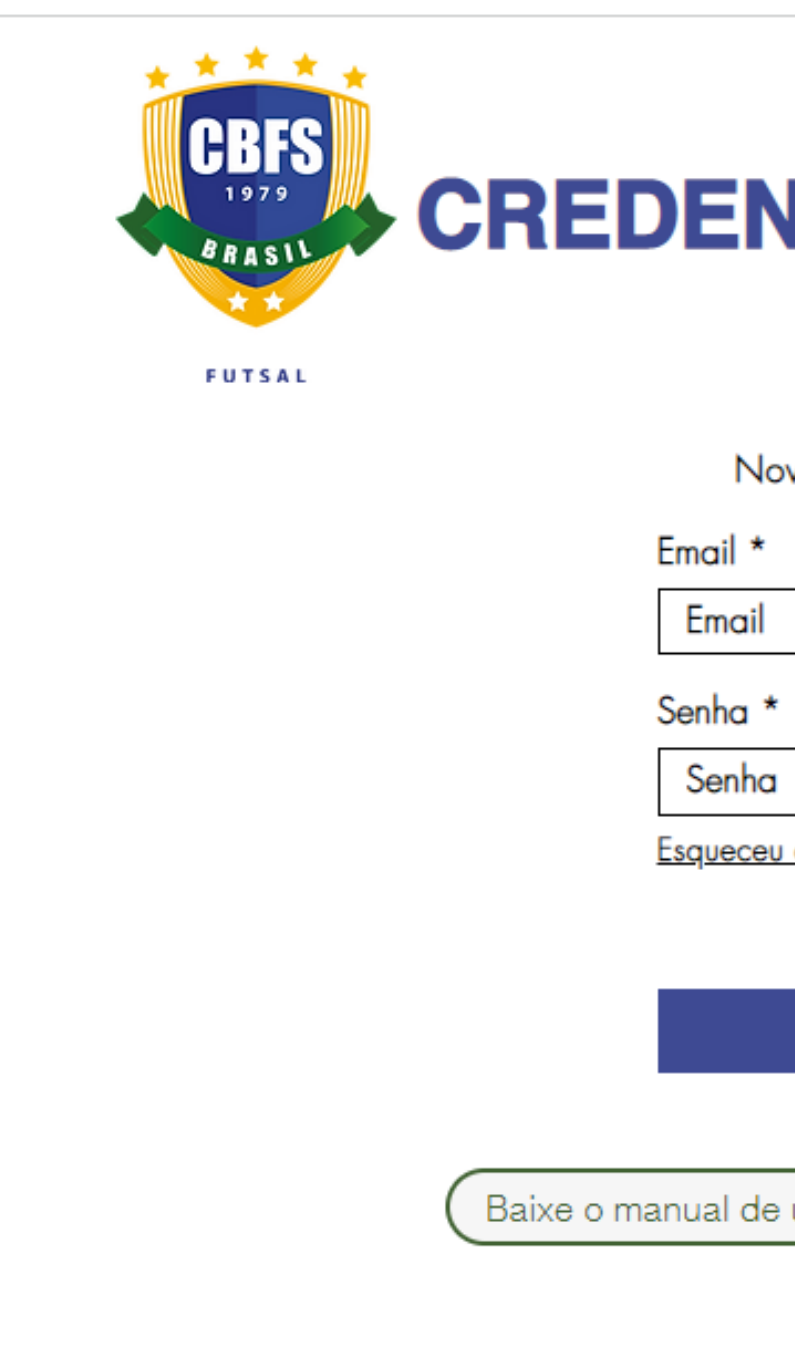

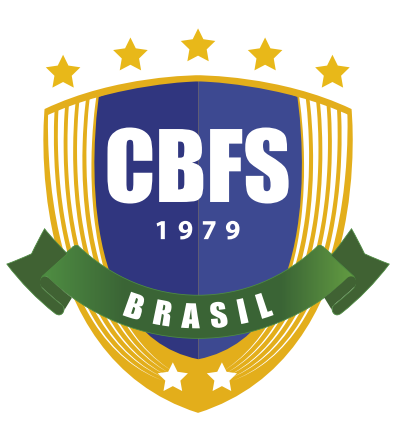

### **CREDENCIAMENTO CBFS**

O

Login Novo no site? <u>Registre-se</u> Email \* Email © Senha \* Senha Senha © Esqueceu a senha? Mate o manual de uso do sistema de credenciamento

### ACESSO INSCRIÇÃO

- Ao acessar preencha todos os campos;
- Após o preenchimento será enviado um código no e-mail indicado, e sua confirmação é obrigatória;
- O sistema disponibiliza a recuperação de senha. Na página de login selecione a opção "esqueceu a senha?" para poder recuperá-la.

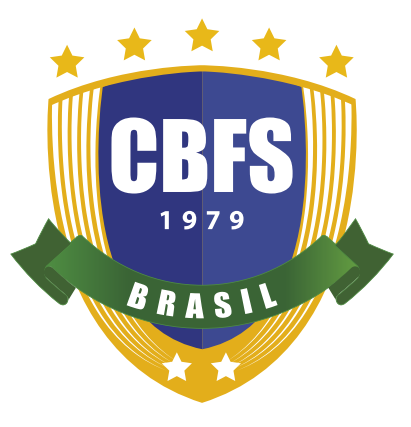

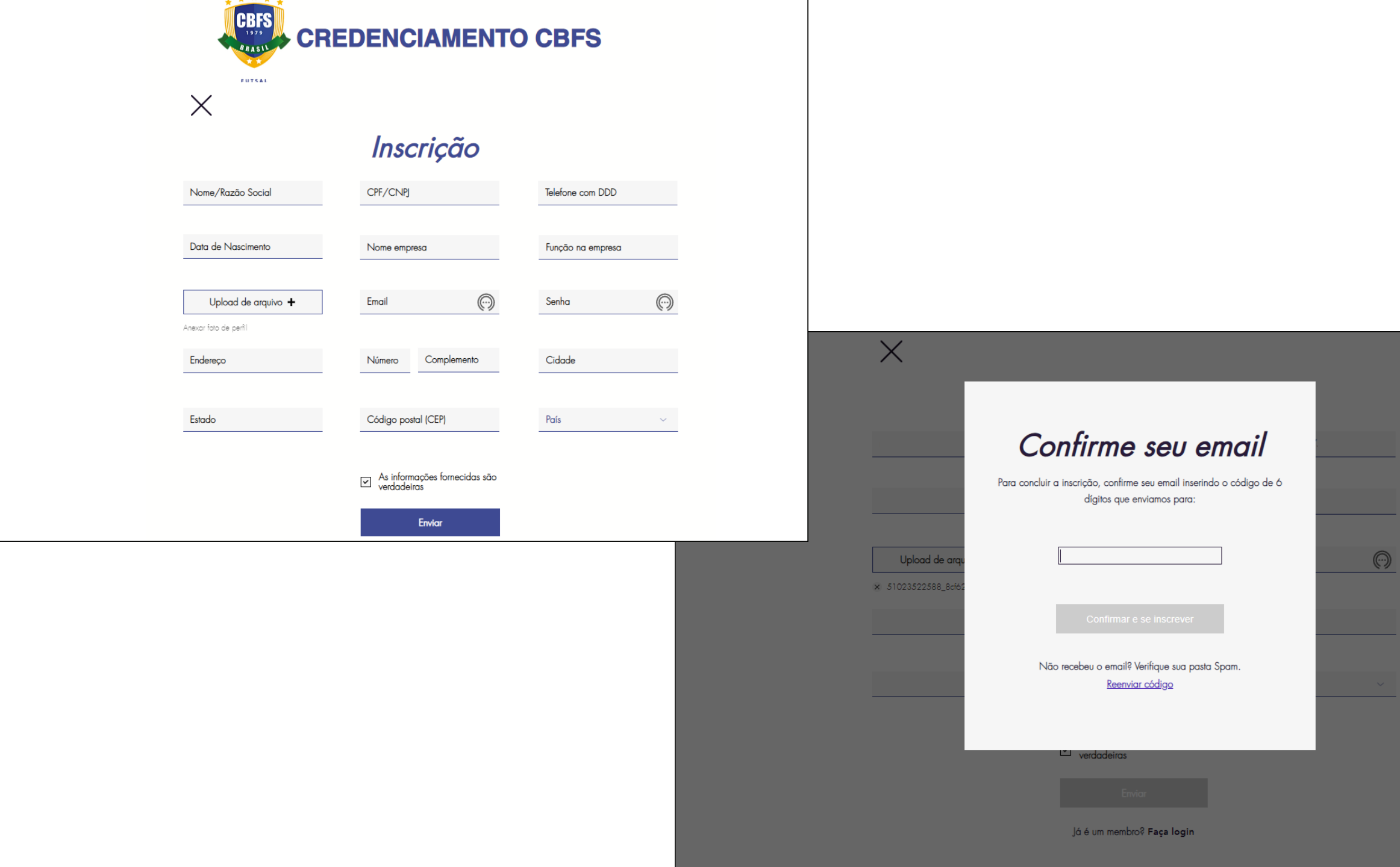

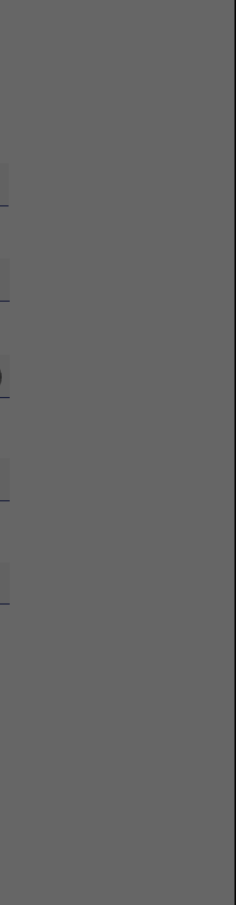

# **INFORMAÇÕES INFORMAÇÕES E PLANEJAMENTO**

• É obrigatória a leitura de todas as informações pertinentes aos eventos;

• Faça o planejamento nos eventos em que estiver credenciado, chegando com antecedência para a retirada de sua credencial;

O credenciamento acontecerá por competição (exceto a Copa do Brasil Sicredi Masculino e a Copa do Brasil Feminino, que será realizado por partida);

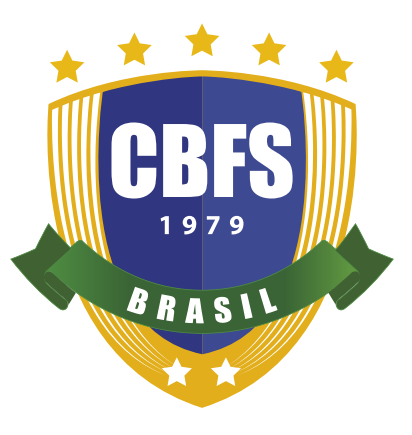

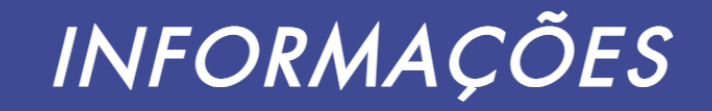

Masculino e a Copa do Brasil Feminino, que será realizado por partida).

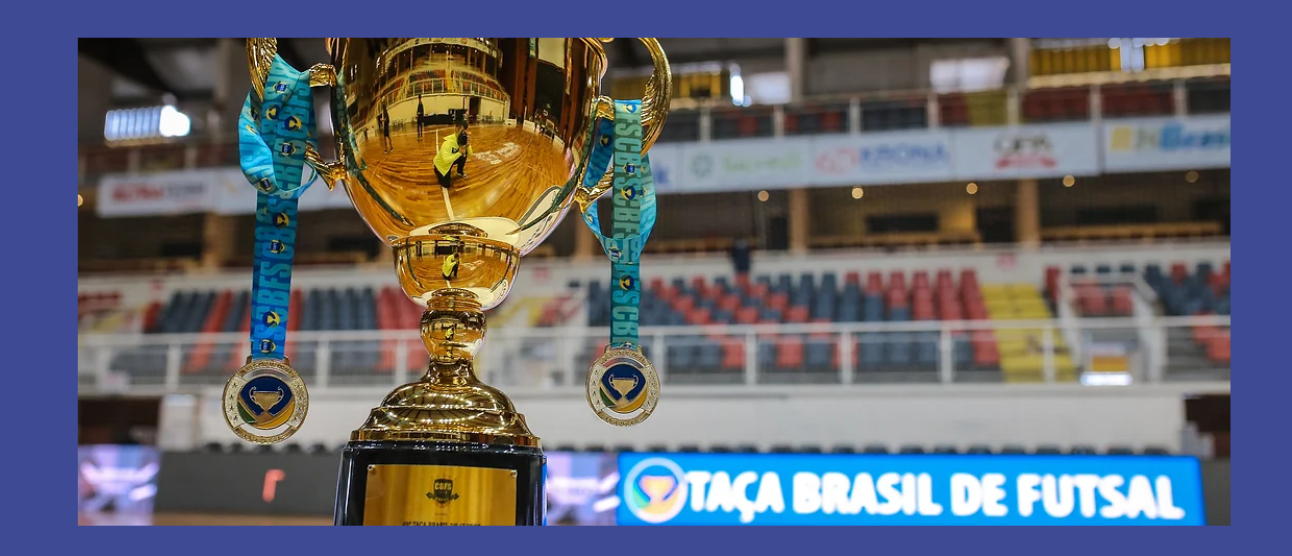

### , PLANEJE SEUS EVENTO

### Não esqueça seu Ticket

Após o credenciamento, você receberá um Ticket com as informações do evento. Não perca e não esqueça, pois esse Ticket você terá que apresentar na entrada do ginásio para a retirada da sua Credencial

Mais Informações

### Retire sua credencial

Chegue com antecedência para a retirada de sua credencial para poder ter acesso às dependências do ginásio. Para a Supercopa, Taça Brasil e Copas Regionais, a credencial terá validade para a competição toda. Copa do Bra: Masculina e Feminina terá validade apenas para o jogo

Mais Informações

2h de antecedência para poder se retirar a sua credencial sem qualquer problema.

Mais Informações

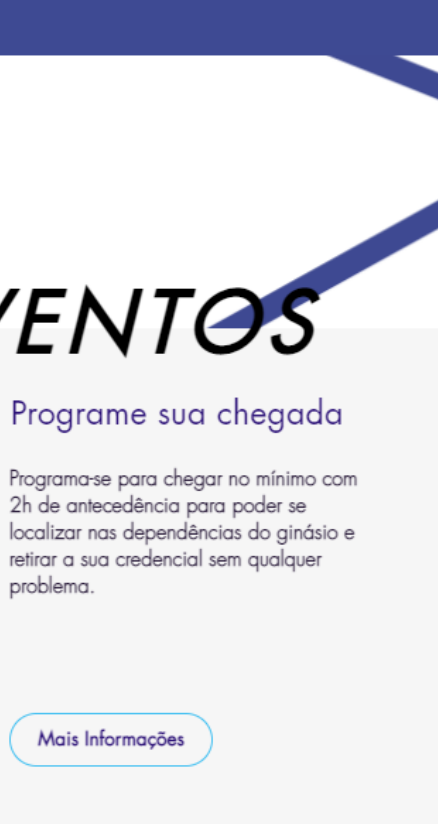

### CREDENCIAMENTO **EVENTOS**

- Escolha o evento de sua preferência.
- Clicar em +Credenciar.
- Adicione 1(um) Ticket por usuário e finalize em "Checkout".

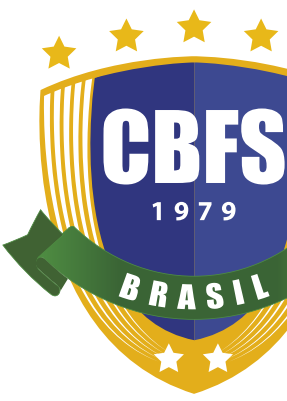

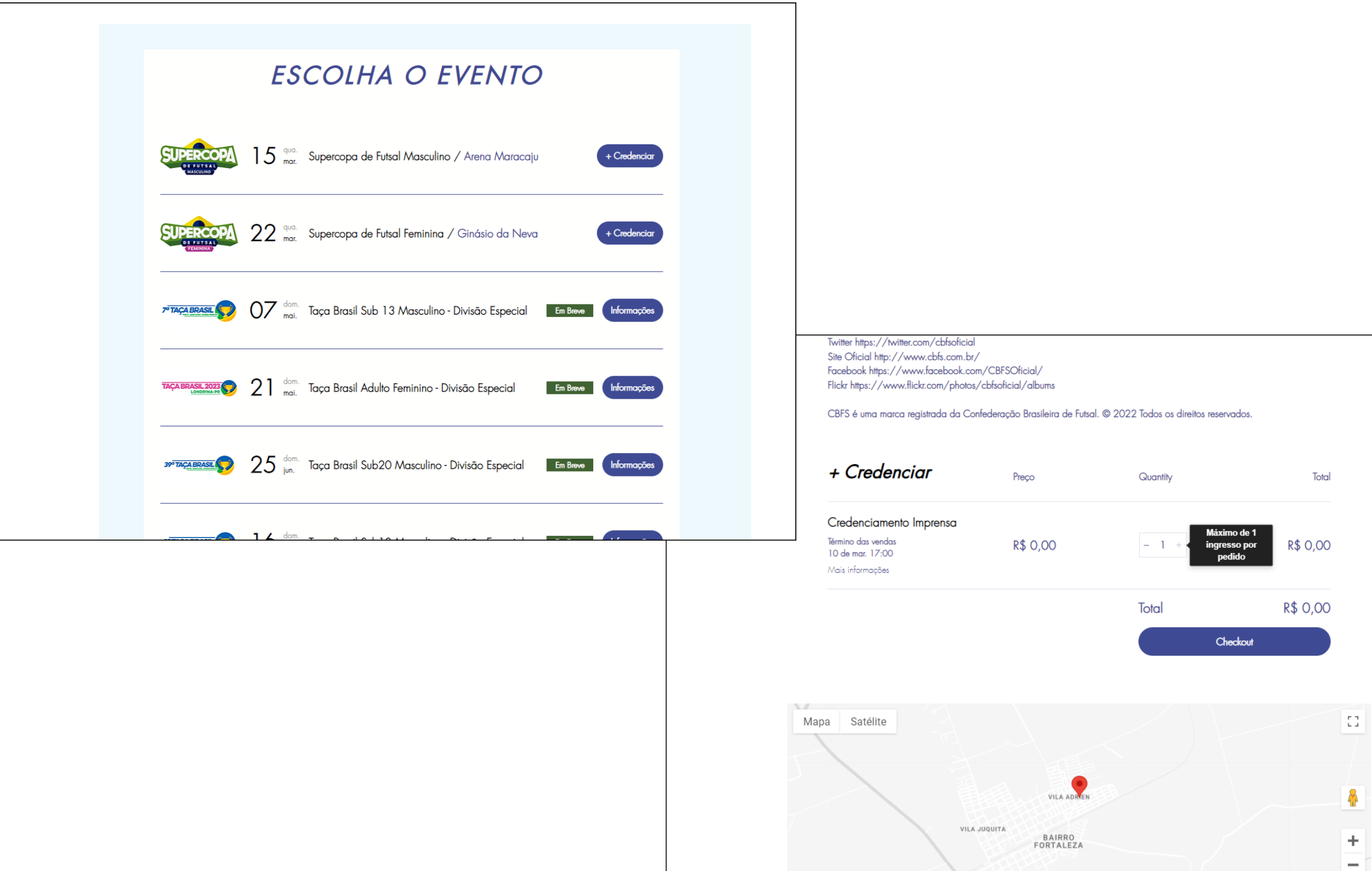

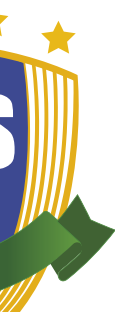

| - |  |  |
|---|--|--|

# CREDENCIAMENTO FINALIZAÇÃO

• Após confirmar os dados pessoais o usuário deve clicar em "continuar";

• Após dos termos de política de privacidade de uso, para avançar clique em concordar;

• Após a conclusão das duas etapas o usuário deverá fazer o download do ticket para obter sua credencial;

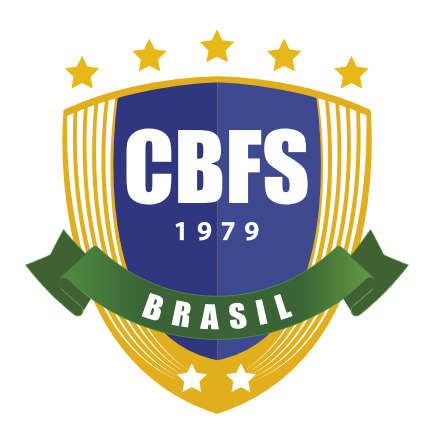

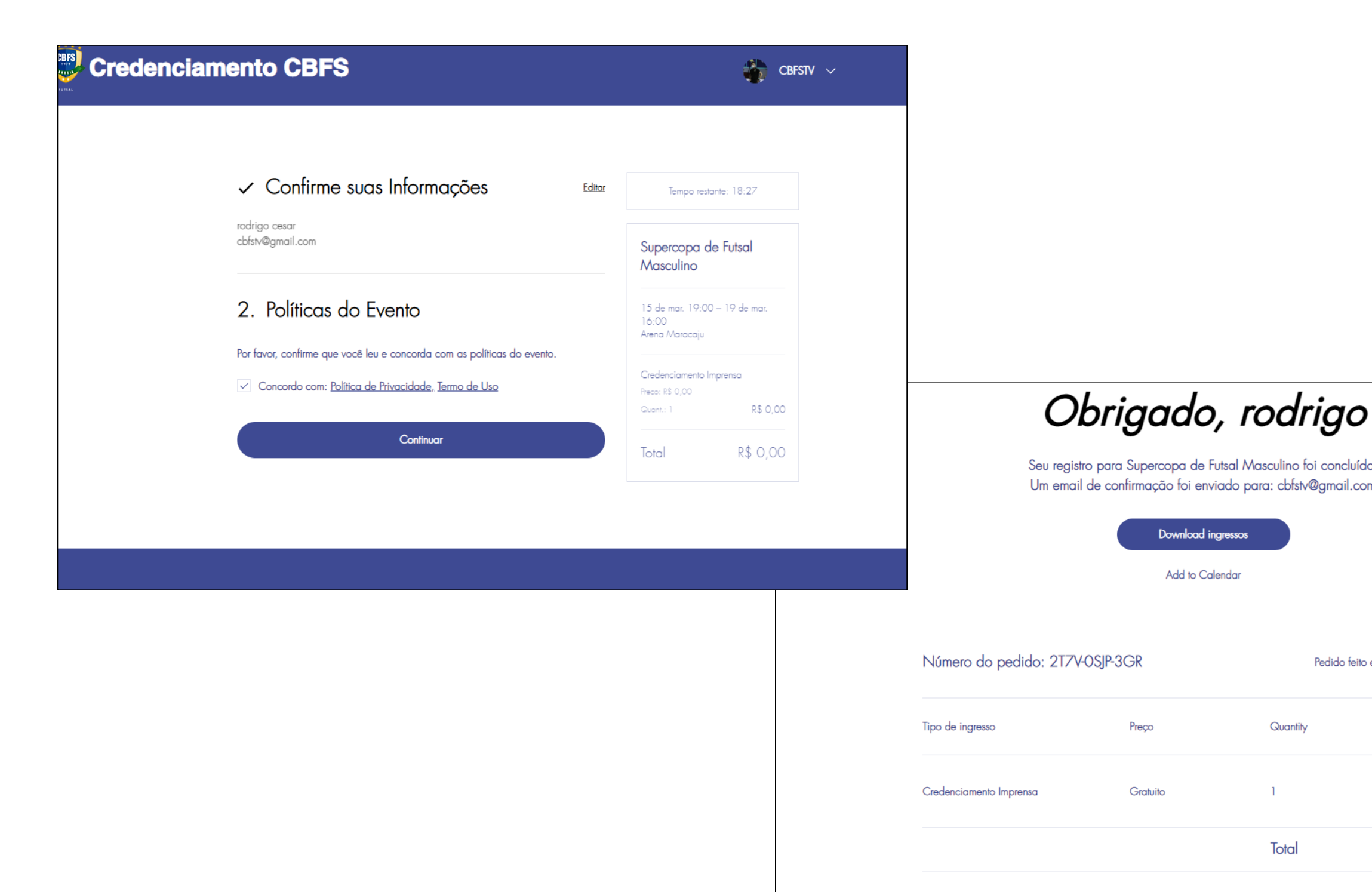

| 1 0000       |
|--------------|
| nar. de 2023 |
| Total        |
| Gratuito     |
| R\$ 0,00     |
|              |

Pedido feito em: 07 de mar. de 202

Total

<u>Voltar ao site</u>

# DADOS PESSOAIS **ALTERAÇÃO E ATUALIZAÇÃO**

- Usaremos a foto do perfil cadastrada pelo usuário;
- O usuário poderá alterar a imagem de capa clicando na ilustração da câmera na parte superior da página;
- O usuário poderá alterar ou atualizar os dados pessoais clicando em "perfil" e "minha conta".

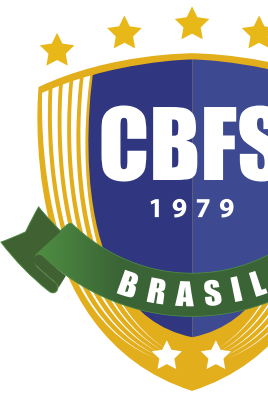

| ۵                                             |                    |   |                                                                                       |
|-----------------------------------------------|--------------------|---|---------------------------------------------------------------------------------------|
|                                               |                    |   |                                                                                       |
| CBFSTV                                        | Ver perfil público | : |                                                                                       |
| Perfil Minha conta Meus Credenciamentos       |                    |   |                                                                                       |
| <b>Perfil</b><br>ioin date: 2 de mar. de 2023 | 🖉 Editar per       | 1 |                                                                                       |
| Sobre                                         |                    |   |                                                                                       |
| Compartilhe algo sobre você                   |                    |   | CBFSTV                                                                                |
| í ⊡ GIF                                       |                    |   | Perfil Minha conta Meus Credenciamentos                                               |
|                                               |                    |   | Minha conta<br>Veja e edite suas informações pessoais abaixo.                         |
| e e.                                          | 1 ···              |   | Mostrar informações                                                                   |
|                                               |                    |   | Seu cartao de permi estaria visivei para todos os membros desse<br>Nome de exibição * |
|                                               |                    |   |                                                                                       |
|                                               |                    |   | Conta<br>Atualize suas informações pessoais.                                          |
|                                               |                    |   | Email de login:                                                                       |
|                                               |                    |   | Seu email de login não pode ser alterado.<br>Nome                                     |
|                                               |                    |   |                                                                                       |
|                                               |                    |   | Email *                                                                               |
|                                               |                    |   |                                                                                       |

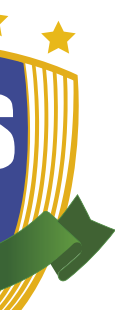

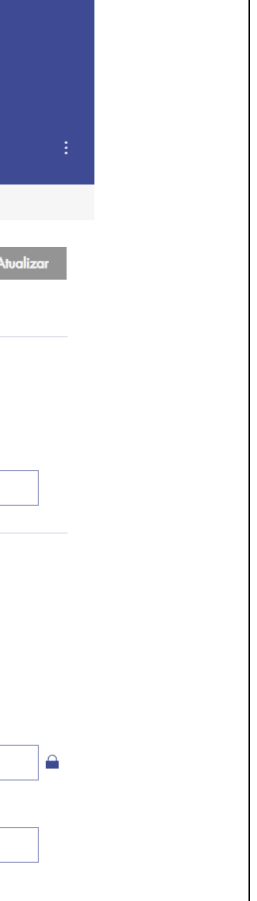

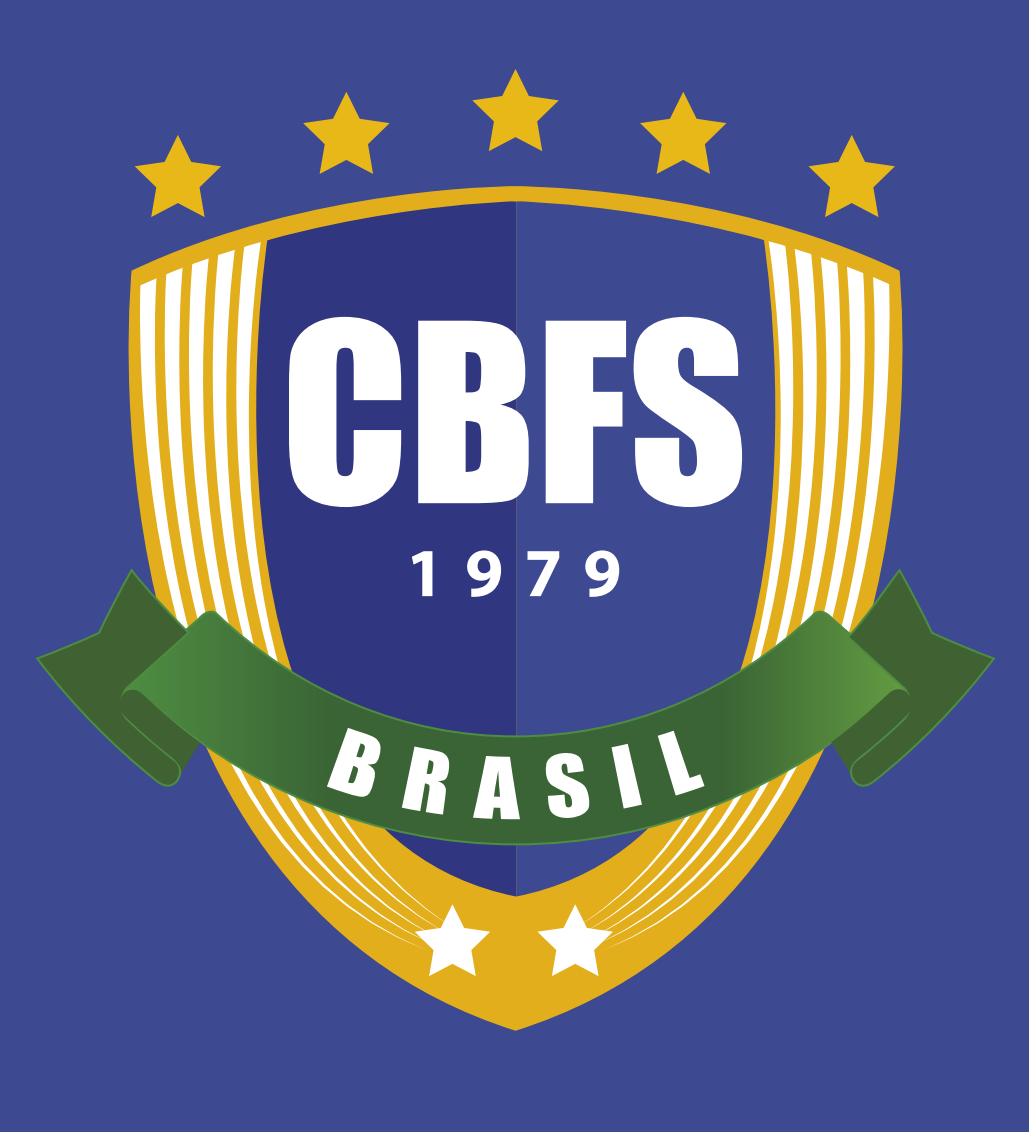

FUTSAL

# OBRIGADO